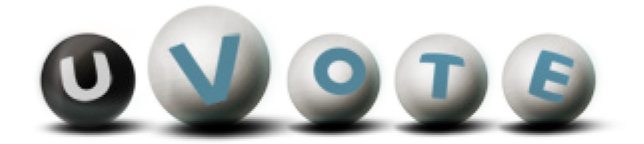

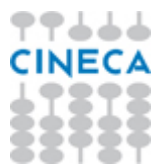

# Manuale d'uso dell'interfaccia di voto

(autenticazione con username e password)

Versione 2.5

*CINECA Via Magnanelli 6/3 40033 Casalecchio di Reno (BO)* 

Data: Maggio 2014

#### Sommario

| 1 | Il sis | tema di voto                                                                     | .4  |
|---|--------|----------------------------------------------------------------------------------|-----|
|   | 1.1    | Accesso al sistema di voto                                                       | .4  |
| 2 | Oper   | azioni di voto                                                                   | . 5 |
|   | 2.1    | Conferma identità dell'elettore ed accettazione delle condizioni di utilizzo     | . 5 |
|   | 2.2    | Selezione dell'elezione                                                          | .6  |
|   | 2.3    | Presentazione e selezione delle opzioni di voto per l'elezione                   | . 9 |
|   | 2.3.1  | Presentazione e selezione delle opzioni di voto per l'elezione con voto di lista | . 9 |
|   | 2.3.2  | 2 Votazione dei Candidati di una lista                                           | 11  |
|   | 2.4    | Conferma della scheda votata                                                     | 13  |
| 2 | 2.5    | Rinuncia al voto                                                                 | 16  |

# 1 Il sistema di voto

## 1.1 Accesso al sistema di voto

L'elettore accede al sistema di voto autenticandosi con la coppia username e password precedentemente ricevuta.

| Identificazione elettore |
|--------------------------|
| Username USERNAME10      |
| Password                 |
| Cancella Cancella        |
|                          |
|                          |
|                          |

Figura 1: Identificazione presso l'applicazione di voto

Nel caso in cui l'elettore commetta errori di digitazione nell'immissione di username e/o password, il sistema mostra un messaggio di errore e permette di reinserire le credenziali corrette.

# 2 Operazioni di voto

# 2.1 Conferma identità dell'elettore ed accettazione delle condizioni di utilizzo

Completata la fase di autenticazione, all'elettore è mostrato un riepilogo dei dati personali associati alle credenziali utilizzate ed un disclaimer nel quale verrà chiesto di accettare le condizioni di voto.

#### Confermare la propria identità ed accettare le condizioni

| NOME 10 COGNOME 10<br>Nato/a il 11/06/1964 a Roma                                                                                                    |   |  |
|----------------------------------------------------------------------------------------------------|---|--|
| Ateneo Univ. BARI                                                                                                    |   |  |
| Facoltà MEDICINA e CHIRURGIA                                                                                                    | _ |  |
| Area 11 - Scienze storiche, filosofiche, pedagogiche e psicologiche                                                                                                    |   |  |
| Settore MED/09                                                                                                    |   |  |
| Ricercatore Universitario                                                                                                    | Ļ |  |
| ATTENZIONE! Le credenziali di voto sono strettamente personali - La cessione delle proprie credenziali, l'utilizzo di credenziali di voto altrui, la<br>coercizione dell'esercizio di voto o in generale le violazioni della segretezza e libertà nell'esercizio del voto, nonché la manomissione dei sistemi<br>informatici deputati al voto costituiscono gravi condotte sanzionabili, oltre che sul piano disciplinare, <u>anche penalmente</u> . |   |  |

"Dichiaro di conoscere ed accettare i termini, le condizioni e le modalità di utilizzo del sistema di voto telematico da remoto tramite Internet denominato "u-Vote Lite" -Bando di indizione DR 87 del 8.4.2014"

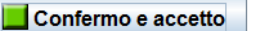

Annullo

#### Figura 2: Conferma identità elettore ed accettazione condizioni di utilizzo

Dopo aver verificato che le informazioni presentate siano corrette e relative ai propri dati personali, l'elettore conferma la propria identità ed accetta le condizioni premendo il pulsante *Confermo e accetto*.

Nel caso in cui la conferma non vada a buon fine e il sistema segnali un errore, occorre rivolgersi all'assistenza.

Qualora l'elettore non riconosca come propri i dati presentati o non volesse accettare le condizioni di utilizzo, deve premere il pulsante *Annullo*.

Nel caso in cui l'elettore confermi erroneamente un'identità diversa dalla propria, è necessario segnalare immediatamente il problema all'assistenza SENZA procedere nelle operazioni di voto.

# 2.2 Selezione dell'elezione

Dopo aver confermato la propria identità, l'elettore ha accesso all'elenco delle elezioni per le quali ha diritto di voto.

| Elezioni sportive 2012                                                       | 0900             |
|------------------------------------------------------------------------------|------------------|
| Schede elettorali disponibili                                                | CINECK           |
| Miglior giocatore del Campionato Italiano di Calcio 2011-2012                |                  |
| Miglior sportivo 2011–2012                                                   |                  |
| Migliori giocatori del Campionato Italiano di Calcio 2011-2012               |                  |
| Miglior squadra e suo giocatore del Campionato Italiano di Calcio 2011-2012  |                  |
| Miglior squadra e suoi giocatori del Campionato Italiano di Calcio 2011-2012 |                  |
| Miglior giocatore/trice di tennis di tutti i tempi (pari opportunità)        |                  |
| Miglior squadra di tennis e suo/a giocatore/trice (pari opportunità)         |                  |
| Scheda selezionata:                                                          |                  |
| Informazioni sulla scheda                                                    | Rinuncia al voto |

Figura 3: Interfaccia di selezione dell'elezione da votare

L'elettore, dopo aver selezionato con un click del mouse una delle elezioni disponibili, può ottenere informazioni aggiuntive su di essa premendo il pulsante *Informazioni sulla scheda*.

| Elezioni sportive 2012                                                            | 0 1 9 7 5        |
|-----------------------------------------------------------------------------------|------------------|
| Schede elettorali disponibili                                                     | - CINECA -       |
| Miglior giocatore del Campionato Italiano di Calcio 2011-2012                     |                  |
| <b>8</b> 00                                                                       |                  |
| Informazioni sulla scheda                                                         |                  |
| Miglior giocatore del Campionato Italiano di Calcio<br>2011-2012                  |                  |
| Vota il miglior giocatore, tra una rosa di 20 candidati                           |                  |
|                                                                                   |                  |
|                                                                                   |                  |
|                                                                                   |                  |
|                                                                                   |                  |
| Chiudi                                                                            |                  |
| Miglior squadra di tennis e suo/a giocatore/trice (pari opportunità)              |                  |
| Scheda selezionata: Miglior giocatore del Campionato Italiano di Calcio 2011-2012 |                  |
| 📕 Informazioni sulla scheda 📃 🔛 Vota                                              | Rinuncia al voto |

Figura 4: Informazioni elezione selezionata

L'elettore premendo il pulsante *Vota* accede alle opzioni di voto disponibili per l'elezione selezionata L'elettore può rinunciare esplicitamente a completare la sessione di voto, scegliendo quindi di non esprimere preferenze per le elezioni disponibili e non ancora votate, premendo il pulsante *Rinuncia al voto*.

Le elezioni per le quali sono già state espresse preferenze sono disabilitate, ossia sono di colore grigio e non selezionabili.

| Elezioni sportive 2012                                                       | 0 9 9 5 5        |
|------------------------------------------------------------------------------|------------------|
| Schede elettorali disponibili                                                | CINECA           |
| Miglior giocatore del Campionato Italiano di Calcio 2011–2012                |                  |
| Miglior sportivo 2011–2012                                                   |                  |
| Migliori giocatori del Campionato Italiano di Calcio 2011-2012               |                  |
| Miglior squadra e suo giocatore del Campionato Italiano di Calcio 2011-2012  |                  |
| Miglior squadra e suoi giocatori del Campionato Italiano di Calcio 2011-2012 |                  |
| Miglior giocatore/trice di tennis di tutti i tempi (pari opportunità)        |                  |
| Miglior squadra di tennis e suo/a giocatore/trice (pari opportunità)         |                  |
| Scheda selezionata:                                                          |                  |
| Informazioni sulla scheda                                                    | Rinuncia al voto |

Figura 5: Elezione votata

# 2.3 Presentazione e selezione delle opzioni di voto per l'elezione

### 2.3.1 Presentazione e selezione delle opzioni di voto per l'elezione con voto di lista

L'elettore ha accesso ad una schermata che contiene l'elenco delle liste disponibili per l'elezione selezionata.

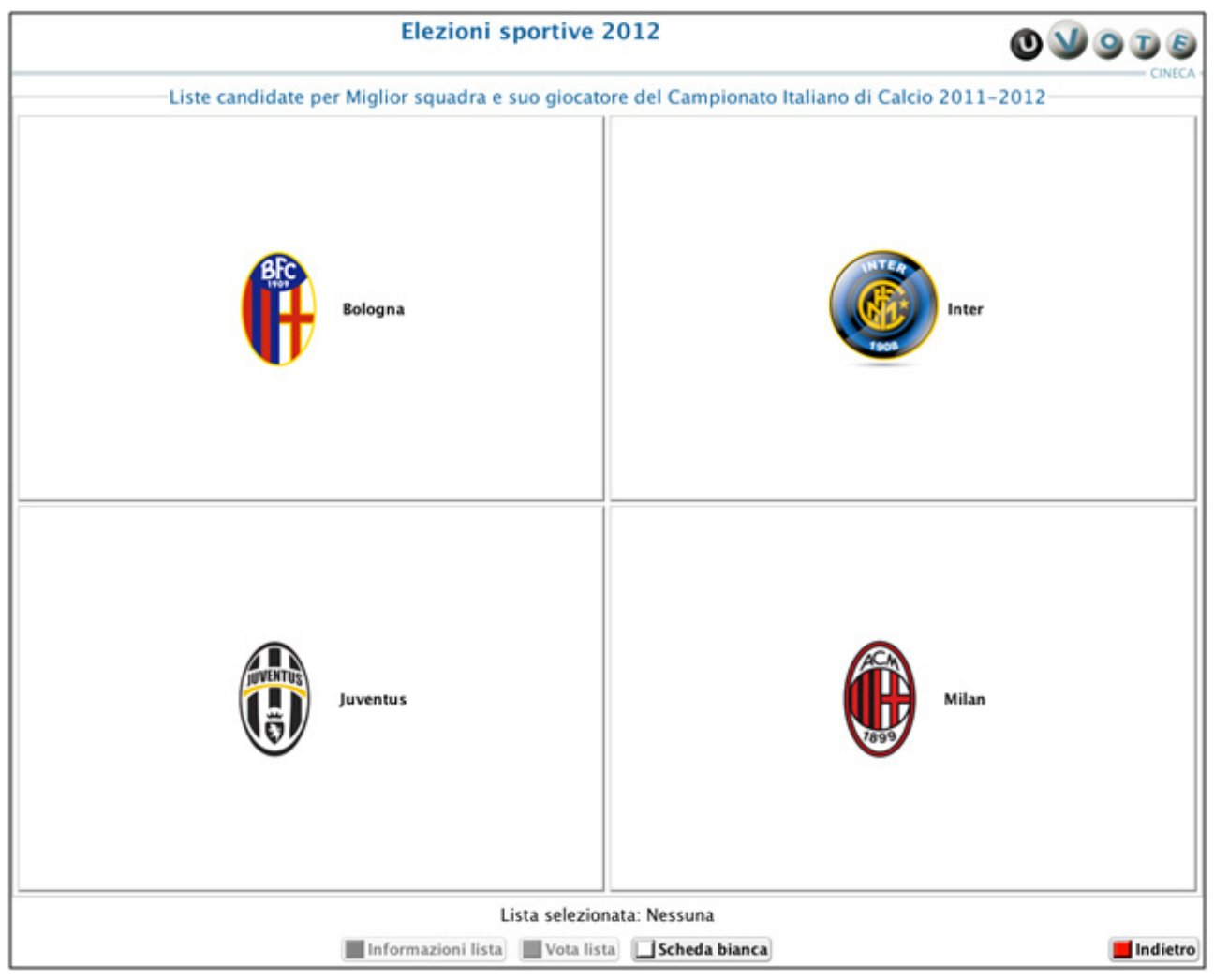

Figura 6: Liste candidate con elezioni multiple

L'elettore dopo aver selezionato una lista, con un click del mouse su uno dei nomi presenti nell'elenco, può visualizzare informazioni aggiuntive premendo il pulsante *Informazioni lista*.

|         | Elezioni sportive 2012                                                         | 0 1 9 7 5  |
|---------|--------------------------------------------------------------------------------|------------|
| Liste c | andidate per Miglior squadra e suo giocatore del Campionato Italiano di Calcio | 2011-2012  |
|         |                                                                                | _          |
|         | Informazioni lista                                                             |            |
|         | Bologna<br>Città: Bologna<br>Stadio: Renato Dall'Ara                           |            |
|         |                                                                                |            |
|         | Chiudi                                                                         |            |
|         |                                                                                |            |
|         | Lista selezionata: Bologna                                                     |            |
|         | 📕 Informazioni lista) 🛄 Vota lista) 🔲 Scheda bianca                            | 📕 Indietro |

Figura 7: Informazioni relative alla lista selezionata

L'elettore esprime l'intenzione di votare la lista selezionata premendo il pulsante *Vota lista* L'elettore premendo il pulsante *Scheda bianca* esprime l'intenzione di votare scheda bianca L'elettore può decidere di tornare alla lista delle elezioni a sua disposizione premendo il pulsante *Indietro* 

### 2.3.2 Votazione dei Candidati di una lista

Dopo aver selezionato la lista l'elettore può esprimere una o più preferenze per i candidati appartenenti alla lista votata oppure decidere di votare solo per la lista senza esprimere preferenze x alcun candidato cliccando su "*nessuna preferenza*"

| Elezioni sportive                     | 2012 <b>O V O D S</b>                |
|---------------------------------------|--------------------------------------|
| Candidat                              | per Milan                            |
| Silva Thiago                          | Zambrotta Gianluca                   |
| (Milan)                               | (Milan)                              |
| Abbiati Christian                     | Boateng Kevin-Prince                 |
| (Milan)                               | (Milan)                              |
| Aquilani Alberto                      | Van Bommel Mark                      |
| (Milan)                               | (Milan)                              |
| Seedorf Clarence                      | Cassano Antonio                      |
| (Milan)                               | (Milan)                              |
| Ibrahimovic Zlatan                    | El Shaarawy Stephan                  |
| (Milan)                               | (Milan)                              |
| Candidato selez                       | ionato: Nessuno                      |
| 📕 Informazioni candidato 📗 Vota candi | dato 🔲 Nessuna preferenza 📕 Indietro |

Figura8: Lista con candidati

Nel caso l'elettore possa esprimere più preferenze per l'elezione, sarà aggiunto il pulsante *Scheda in urna* che rimanda alla pagina di conferma scheda votata (Figura10) mostrando la lista votata e i soli candidati per cui si è espressa una preferenza.

| Elezioni sportive                                                |                                                |
|------------------------------------------------------------------|------------------------------------------------|
| Candidati                                                        | per Bologna                                    |
| Gillet Jean Francois<br>(Bologna)                                | Antonsson Mikael<br>(Bologna)                  |
| <b>Rubin Matteo</b><br>(Bologna)                                 | <b>Portanova Daniele</b><br>(Bologna)          |
| ✓ Mudingay Gaby<br>(Bologna)<br>Inserito nella scheda elettorale | Ramirez Gaston<br>(Bologna)                    |
| Perez Diego<br>(Bologna)                                         | Diamanti Alessandro<br>(Bologna)               |
| Di Vaio Marco<br>(Bologna)                                       | Acquafresca Robert<br>(Bologna)                |
| Candidati votati 1 di 2 . Car                                    | ndidato selezionato: Nessuno                   |
| Informazioni candidato 📃 Vota candidato 📃 I                      | Nessuna preferenza 📃 Scheda in urna 📕 Indietro |

Figura9: Lista con preferenze multiple

# 2.4 Conferma della scheda votata

L'elettore, dopo aver espresso la preferenza per la lista o per la lista e un candidato o per la scheda bianca, accede ad una schermata che riepiloga la scelta effettuata.

| Elezioni sportive 2012                                                                         |  |  |
|------------------------------------------------------------------------------------------------|--|--|
| Conferma scheda elettorale<br>Miglior giocatore del Campionato Italiano di Calcio<br>2011-2012 |  |  |
|                                                                                                |  |  |
|                                                                                                |  |  |
| Inserisci scheda nell'urna                                                                     |  |  |

Figura10: Conferma scheda bianca

| Elezioni sportive 2012                                                                                                    |  |
|----------------------------------------------------------------------------------------------------|--|
| Conferma scheda elettorale                                                                                                |  |
| Miglior squadra e suoi giocatori del Campionato Italiano di<br>Calcio 2011-2012                                           |  |
| Stai votando per<br>– <mark>Bologna</mark><br>– <b>Rubin Matteo</b> ( <i>Bologna</i> ), Ruolo: Difensore, Nazione: Italia |  |
| - Ramirez Gaston (Bologna), Ruolo: Centrocampista, Nazione: Uruguay                                                       |  |
|                                                                                                    |  |
|                                                                                                    |  |
|                                                                                                    |  |
|                                                                                                    |  |
|                                                                                                    |  |
|                                                                                                    |  |
|                                                                                                    |  |
|                                                                                                    |  |
|                                                                                                    |  |
|                                                                                                    |  |
|                                                                                                    |  |
| 📃 Inserisci scheda nell'urna 🛛 📕 Cancella scheda                                                                          |  |

Figura11: Conferma preferenza espressa

L'elettore, qualora non voglia confermare la propria scelta, può selezionare *Cancella scheda* e tornare così a ripetere la scelta di lista e candidati.

Nel caso in cui l'elettore voglia confermare la propria scelta, preme il pulsante Inserisci scheda nell'urna; dopo la conferma non sarà più possibile recuperare, modificare né cancellare il voto espresso.

| Elezioni sportive 2012                                        | 0 9 9 5 6 |
|---------------------------------------------------------------|-----------|
|                                                               | CINECA    |
|                                                               |           |
|                                                               |           |
|                                                               |           |
|                                                               |           |
|                                                               |           |
| Scheda inserita nell'urna                                     |           |
| La scheda elettorale è stata correttamente inserita nell'urna |           |
| Ok                                                            |           |
|                                                               |           |
|                                                               |           |
|                                                               |           |
|                                                               |           |
|                                                               |           |

Figura12: Conferma inserimento scheda nell'urna

A seguito della pressione del pulsante *Ok*, il sistema mostra l'interfaccia di fine operazioni di voto nel caso in cui l'elettore abbia votato per tutte le elezioni disponibili, in caso contrario il sistema visualizza la lista delle elezioni disponibili .

## 2.5 Rinuncia al voto

L'elettore può rinunciare esplicitamente a completare la sessione di voto, così facendo rifiuta la scheda elettorale, possibilità prevista anche durante le elezioni cartacee.

In questo caso il sistema mostra l'elezione o le elezioni per le quali l'elettore rinuncia definitivamente ad esprimere la propria preferenza.

| Elezioni sportive 2012                                                                                                    |  |
|----------------------------------------------------------------------------------------------------|--|
| Chiusura sessione di voto                                                                                                    |  |
| Chiudendo la sessione di voto si rinuncia definitivamente ad esprimere preferenze per le elezioni                                                                                                    |  |
| Miglior giocatore del Campionato Italiano di Calcio 2011-2012<br>Miglior sportivo 2011-2012<br>Miglior squadra e suo giocatore/trice di tennis di tutti i tempi (pari opportunità)<br>Miglior squadra di tennis e suo/a giocatore/trice (pari opportunità) |  |
| Chiudi la sessione di voto                                                                                                    |  |

Figura13: Conferma rinuncia al voto

L'elettore può confermare la scelta effettuata premendo il pulsante *Chiudi la sessione di voto.* Dopo la rinuncia l'elettore non potrà più votare per l'evento elettorale.

Premendo il pulsante Continua la sessione di voto è invece possibile riprendere la procedura di voto.

Al termine delle operazioni di voto l'elettore deve premere il pulsante *Ok*.

| Elezioni sportive 2012                                            |  |
|-------------------------------------------------------------------|--|
|                                                                   |  |
|                                                                   |  |
| Operazioni di voto concluse                                       |  |
| Grazie per aver votato, ora può lasciare la postazione elettorale |  |
| OK                                                                |  |
|                                                                   |  |
|                                                                   |  |
|                                                                   |  |

Figura14: Conferma fine operazioni di voto